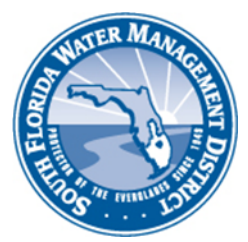

## Right of Way (ROW) Occupancy Permits Online Permitting (ROW E-Permitting) TROUBLESHOOTING GUIDE

| Problem/Issue                                                                                                    | Recommended Action                                                                                                    |
|----------------------------------------------------------------------------------------------------|----------------------------------------------------------------------------------------------------|
| ROW E-Permitting<br>is Difficult to Use<br>on My Computer                                                          | <b>ROW E-Permitting works best with Google Chrome.</b> Often, problems with use of ROW E-Permitting can be attributed to the browser you are using, security settings (e.g., be sure to allow pop-up windows), and your internet connection. In addition, if you have not cleared the cache or installed software updates, you may also encounter difficulty using ROW E-Permitting. While you may use ROW E-Permitting with most common browsers, if you are unable to use Chrome and encounter a problem, save your changes, log out, close your browser, and then start again.                                                                    |
| I Don't<br>Understand What<br>the Difference is<br>Between the<br>Applicant, Agent,<br>and the Payer               | The <b>APPLICANT</b> is the entity, business, or individual that will be the permittee, the party that will own the facility in the right of way and be responsible for it. Typically, the Applicant is the full name of the business or property owner.<br>The <b>AGENT</b> is optional. It may be a contractor or a consultant that the Applicant authorizes to complete the online application on behalf of the Applicant. The AGENT is not the same party as the Applicant.<br>The <b>PAYER</b> is the party that makes the payment for the application. The PAYER's payment information must be submitted at the time of application submittal. |
| I'm Having<br>Trouble Using the<br>ROW Mapping<br>Tool to Identify<br>the Location of<br>My Facility in the<br>ROW | For questions about the use of the ROW Mapping Tool, please refer to this <u>user</u> <u>guide</u> .                                                                                                    |
| My Documents<br>and Attachments<br>Will Not Upload<br>into ROW E-<br>Permitting                                    | <ul> <li>If you are experiencing problems uploading documents, the problem is likely:</li> <li>File size is too large. The maximum file size is 25 MB.</li> <li>The file name is too long. The maximum length for a filename is 30 characters.</li> <li>The file/path name is too long. The maximum length for a pathname is 60 characters.</li> <li>Files must be scanned as high-quality PDFs before uploading. Be sure to name your file with a common name that is helpful to the recipient (e.g., District staff), such as "survey" or "site plan" or "project narrative."</li> </ul>                                                           |

| Problem/Issue                                                                                                    | Recommended Action                                                                                                    |
|----------------------------------------------------------------------------------------------------|----------------------------------------------------------------------------------------------------|
| I Don't Plan on<br>Paying the Filing<br>Fee Now<br>Can the Filing Fee<br>be Paid Later or<br>by Someone Else?                   | Payment of a filing fee, when required, will be calculated automatically.                                                                                                    |
|                                                                                                    | Payment <u>must</u> be made by the same party who completes the online<br>application. There is no option for payment to be submitted by mail or wire<br>transfer, or for a separate party to log in and make the payment. Payment may<br>be made by credit/debit card or by e-check.                                                                  |
|                                                                                                    | If you don't want to pay now, you may save your application and close it. You have 30 days to complete your application, including payment, from the date that you close it. After 30 days, it is deleted from ROW E-Permitting.                                                                                                    |
|                                                                                                    | <b>Payment is handled by a third-party vendor.</b> The receipt is provided to you by that vendor. The District does not have the ability to provide you with a receipt. Please check your email for a digital receipt. A record of payment should also appear on your bank/credit card statement.                                                      |
| I Didn't Get a<br>Receipt for the<br>Payment of the<br>Filing Fee                                                               | Receipts are produced by a third-party vendor. Receipts are sent to the email address associated with the <b>Payer</b> customer entry from the email address <u>RightofWayPermitting@billerpayments.com</u> . If the email is not in the <b>Payer's</b> inbox, the person should check their junk or spam folder.                                      |
| I Get an Error<br>Message When<br>Trying to Select a<br>Payer on the<br>Payments Screen                                         | One of the customer entries on the <b>Applicant</b> screen must be identified as <b>Payer</b> .<br>Click <b>Back</b> to the <b>Applicant</b> screen and either add an entry with the <i>Customer</i><br><i>Association</i> <b>Payer</b> , or click on the gear icon next of an existing entry to add the<br><i>Customer Association</i> <b>Payer</b> . |
|                                                                                                    | Association                                                                                                    |
|                                                                                                    | Agent                                                                                                    |
|                                                                                                    | Applicant                                                                                                    |
|                                                                                                    |                                                                                                    |
| l Can't Get Past<br>the Agreement<br>Screen                                                                                     | You must scroll to the bottom of the screen and click the <b>Sign &amp; Agree</b> buttton before you can click the <b>Next</b> button.                                                                                                    |
| My Application<br>Still Has a Status<br>of Incomplete or<br>Pending-<br>Insufficient Even<br>After I Completed<br>All the Steps | Be sure to click the <b>Finish</b> button on the bottom of the last screen.                                                                                                    |

| I'm having a   | Send a screen shot of your online application that shows the problem you are    |
|----------------|---------------------------------------------------------------------------------|
| Problem not    | having and a description of the problem itself to <u>rowpermits@sfwmd.gov</u> . |
| Listed on this |                                                                                 |
| Guide          |                                                                                 |